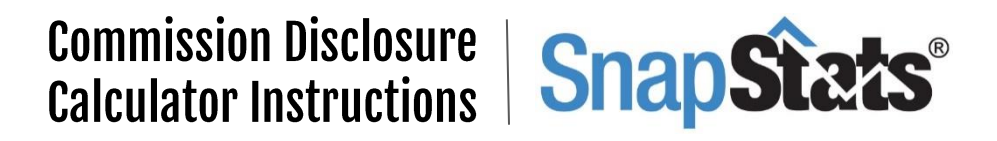

## TIPS!

- To save the calculator to your mobile device home screen click <u>HERE</u>.
- Check out our free Tax | Rebate | Exemption Calculator <u>HERE</u>. You can access it from the Disclosure Commission calculator with a single click.

| Sale   Offer Price     | \$O            |
|------------------------|----------------|
| Gross Split*           | 7 / 2.5        |
| Co-operating Split     | 3.255 / 1.1625 |
| Gross Commission       | \$0            |
| Co-operating Brokerage | \$0.00         |
| Listing Brokerage      | \$0.00         |
| GST (5%)               | \$0.00         |
| Sellers Net            | \$0.00         |
| ? Refresh              | Calculate      |

## INSTRUCTIONS

- < 1. Enter Sale or Offer Price
- < 2. Enter Gross Split % and Co-operating Split values *To calculate Co-op Split only enter 0/0 for Gross Split*

- < 3. Click Calculate.
- < 4. Click Refresh to reset values to defaults.